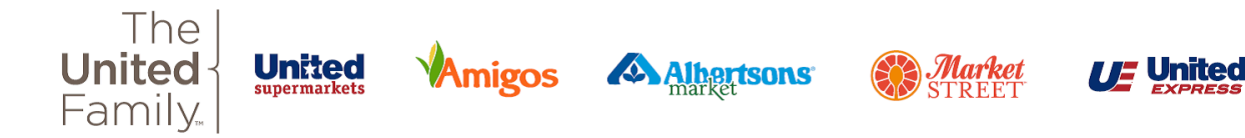

# **Infor GHR Direct Deposit**

### **Setting Up Direct Deposit**

**Step 1:** Once you are on the team member homepage under my profile, scroll down and select bank details.

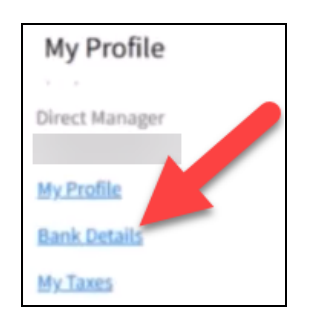

**Step 2:** Select add to add a new account. Your first account will be the default anything left after other distributions have been made will go to the default account. Then select I agree.

| Add                                 |                                    |                        |            |                  |                  |                     |
|-------------------------------------|------------------------------------|------------------------|------------|------------------|------------------|---------------------|
| D Add                               | ⊘ Set As Default                   | 合 Print                | •••        |                  |                  |                     |
| Percent                             | Default Account                    | Distribution .         |            |                  |                  |                     |
| Your first account we Authorization | il be the default. Anything left a | fter other distributio | ons have b | en made will g   | o to the default | account.            |
| The first account ad                | ded will be the default account    | t. Use Set As Defau    | t on the b | ink details scre | en to update ti  | he default account. |
| L 1 Agree                           |                                    |                        |            |                  |                  |                     |

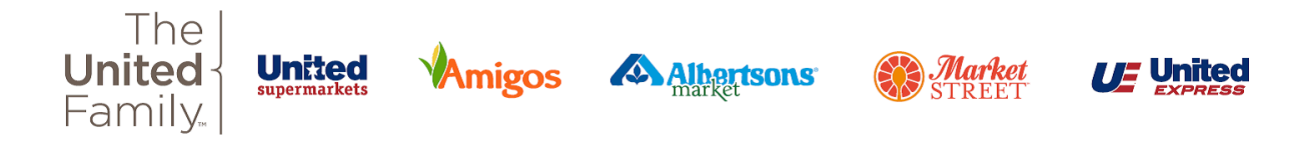

**Step 3:** You can use the magnifying glass to find your routing number and bank, OR, you can type in the routing number and your bank name will appear.

| Routing Number |                         |
|----------------|-------------------------|
| Fo             |                         |
| Account Number | Re-enter Account Number |
|                |                         |

**Step 4:** You will enter your account number and re enter the account number to make sure that both match. You will select the account type of checking or savings.

| Account Number       | Re-enter Account Number |
|----------------------|-------------------------|
|                      |                         |
| Account Type         |                         |
| O Checking O Savings |                         |

#### Example Check Below

| YOUR NAME<br>1234 Main Street<br>Anywhere, OH 00000 |                   | DATE            | 123     |
|-----------------------------------------------------|-------------------|-----------------|---------|
| PAY TO THE<br>ORDER OF                              |                   |                 | \$      |
|                                                     |                   |                 | DOLLARS |
| *044072324                                          | 000123456789      |                 |         |
| ROUTING<br>NUMBER                                   | ACCOUNT<br>NUMBER | CHECK<br>NUMBER |         |

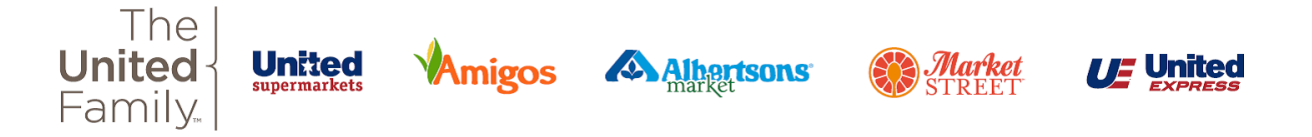

**Step 5:** Now, you will select the dollar amount OR select a percentage of the paycheck. The main account will always be one hundred percent. Select submit to save.

| Percent or Amount Percent Amount Percent | nt<br>100 % Accounts set to 100 percent will be set as the default account. |        |
|------------------------------------------|-----------------------------------------------------------------------------|--------|
| Other Information                        |                                                                             |        |
| 12/27/2024                               |                                                                             |        |
| Prenotify Status                         |                                                                             |        |
| Not Prenotified                          |                                                                             |        |
|                                          | Cancel                                                                      | Submit |

## To set up a second account

**Step 1:** Follow the same steps as above. An example of a secondary account set up with a flat amount is pictured below.

| Account Type Checking OSavings Checking OSavings Checking Osavings                                                                                             |        |
|----------------------------------------------------------------------------------------------------|--------|
| Percent or Amount         Percent           O Amount         O Percent           100 %         Accounts set to 100 percent will be set as the default account. |        |
| Other Information<br>Begin Date<br>12/27/2024                                                                                                    |        |
| Prenotify Status Not Prenotified -                                                                                                    |        |
| Cancel                                                                                                    | Submit |

| Account Number | Routing Number | Bank Name   | Start Date | End Date | Flat Amount | Percent | Default Account |
|----------------|----------------|-------------|------------|----------|-------------|---------|-----------------|
| 1234           | 111900659      | Wells Fargo | 12/27/2024 |          | 0.00        | 100 %   | Yes             |
| 978            | 111900659      | Wells Fargo | 12/27/2024 |          | 50.00       | 0%      | No              |

**Step 2:** To stop the deposit to the secondary account double click the space in the End Date column and select the Today option or the day you wish to end the deposit. Then select Submit.

|            |          | 🖞 Add 🛛 Update |
|------------|----------|----------------|
| Start Date | End Date | Flat Amount    |
| 12/27/2024 |          | 0.00           |
| 12/27/2024 |          | 50.00          |
| 12/27/2024 |          | 50.00          |

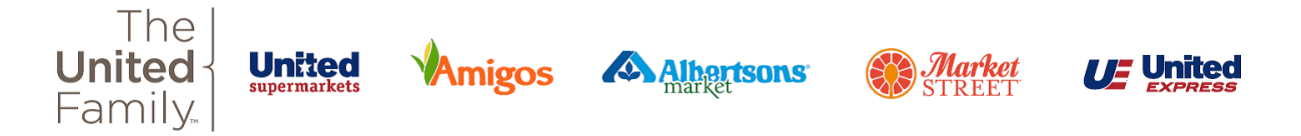

| Please make sure to review you<br>result in a delay of payment pro | D          | ecem     | ber 2   | 024 •    | . 1      | oday <   | >      | ints, within your employee record to ensure they are set up as intended. i.e. closed account stopped, percentages/amounts correct, etc. Inaccu |
|--------------------------------------------------------------------|------------|----------|---------|----------|----------|----------|--------|----------------------------------------------------------------------------------------------------|
| Please enter your bank informa                                     | -          |          |         |          |          |          |        |                                                                                                    |
|                                                                    | s          | м        | т       | w        | т        | F        | S      |                                                                                                    |
| Routing Number                                                     | 1          | 2        | 3       | 4        | 5        | 6        | 7      |                                                                                                    |
| 111900659 Fo                                                       |            |          |         |          |          |          |        |                                                                                                    |
| Account Number                                                     | 8          | 9        | 10      | 11       | 12       | 13       | 14     |                                                                                                    |
| 978                                                                | 15         | 16       | 17      | 10       | 10       | 20       | 21     |                                                                                                    |
| Account Type                                                       | 15         | 40       |         | 48       | 19       | 20       | **     |                                                                                                    |
| Checking O Savings                                                 | 22         | 23       | 24      | 25       | 26       | 27       | 28     |                                                                                                    |
| Amount or Percent                                                  |            |          |         |          |          | -        |        |                                                                                                    |
| Amount O Percent                                                   | 29         | 30       | 31      | 1        | 2        | 3        | 4      |                                                                                                    |
| Other Information                                                  |            | Clear    | r       |          |          | Apply    |        |                                                                                                    |
| Begin Date                                                         | End Date   |          |         |          | <u> </u> |          | _      |                                                                                                    |
| 12/27/2024                                                         |            |          | B       | 1        |          |          |        |                                                                                                    |
|                                                                    |            |          | 0       |          |          |          |        |                                                                                                    |
| Distribution Order Default Acci<br>No                              | ount<br>Us | e Set As | Default | t on the | e bam    | ails sci | een to | update the default account.                                                                                                    |
|                                                                    |            |          |         |          |          |          |        |                                                                                                    |
|                                                                    |            |          |         |          | Cance    | 4        |        | Cubasit                                                                                                    |
|                                                                    |            |          |         |          | cance    | 14       |        | Submit                                                                                                    |

## **Changing the Default Account**

**Step 1:** If you want to change the default account you would need to first add a new account using the steps above setting the percentage to 100%.

| Account Type Checking OSavings Default Account                                                                                                    |        |
|----------------------------------------------------------------------------------------------------|--------|
| Percent or Amount Percent           Opercent         Amount         Opercent           100 %         Accounts set to 100 percent will be set as the default account. |        |
| Other Information<br>Begin Date<br>12/27/2024 Prenotify Status<br>Not Prenotified -                                                                                  |        |
| Cancel                                                                                                    | Submit |

**Step 2:** When adding a second account at one hundred percent, the system will automatically add an end date to the original default account making the added account the new default.

| Account Number | Routing Number | Bank Name   | Start Date | End Date   | Flat Amount | Percent | Default Account |
|----------------|----------------|-------------|------------|------------|-------------|---------|-----------------|
| 1234           | 111900659      | Wells Fargo | 12/27/2024 | 12/27/2024 | 0.00        | 1%      | No              |
| 978            | 111900659      | Wells Fargo | 12/27/2024 | 12/27/2024 | 50.00       | 0 %     | No              |
| 456            | 111900659      | Wells Fargo | 12/27/2024 |            | 0.00        | 100 %   | Yes             |